## Comment changer les notifications par courriel des modifications aux modèles (Pattern)

Pour faire cette mise à jour dans EBOL:

Pattern ID BROKER-TEST HAZMAT TEST-CC

- 1. **ADMINISTRATION** > **EDIT PATTERN** > puis appuyez sur **EDIT** à côté du modèle (Pattern) qui doit être mis à jour
- 2. Appuyez sur **Notifications** Vous pouvez supprimer ou ajouter des adresses courriel ici pour recevoir des notifications lorsque ce modèle est utilisé.
- 3. **Pour supprimer cochez la case** à côté de l'adresse électronique que vous souhaitez supprimer, puis appuyez sur **Delete**
- 4. **Pour ajouter** appuyez sur **Insert**, puis saisissez l'adresse électronique que vous souhaitez ajouter pour recevoir des notifications, et appuyez sur **OK**

|                                                                                                    |                                              |                                                                                 |                                                                                                    | Edit Pat                                                                                                    | ern                                                                                                    |                                            |   |
|----------------------------------------------------------------------------------------------------|----------------------------------------------|---------------------------------------------------------------------------------|----------------------------------------------------------------------------------------------------|----------------------------------------------------------------------------------------------------|----------------------------------------------------------------------------------------------------|--------------------------------------------|---|
|                                                                                                    |                                              |                                                                                 | Pattern Lis                                                                                                    | t<br>Create F                                                                                                    | Pattern                                                                                                    |                                            |   |
| Edit Rename                                                                                                    | e Origin                                     | Destination                                                                     | Consignee                                                                                                    | STCC                                                                                                    | Send to Road                                                                                                    | STCC Description                           | T |
| Edit Rename                                                                                                    | JACKSONVILLE, FL                             | TORONTO, ON                                                                     |                                                                                                    | 4901105                                                                                                    | AG55                                                                                                    | CARTRIDGES FOR WEAPONS                     | R |
| Edit Rename                                                                                                    | JACKSONVILLE, FL                             | JACKSONVILLE, FL                                                                | h                                                                                                    | 4901105                                                                                                    | AG55                                                                                                    | CARTRIDGES FOR WEAPONS                     | R |
| Edit Rename                                                                                                    | JACKSONVILLE, FL                             | SAGINAW, MI                                                                     |                                                                                                    | 4901105                                                                                                    | AG55                                                                                                    | CARTRIDGES FOR WEAPONS                     | R |
| Administrative (                                                                                                    | Contacts                                     |                                                                                 | Verify                                                                                                    | Save/Cont                                                                                                    | inue                                                                                                    |                                            |   |
| BOL Release D                                                                                                    | ates                                         | e                                                                               |                                                                                                    |                                                                                                    |                                                                                                    |                                            |   |
| BOL Release D<br>Cargo Manifest<br>Cross Referenc<br>Customs                                                                                                    | e Equipment                                  | Parties to N<br>The fo<br>These pa                                              | lotify Automatica<br>llowing parties are<br>rties may or may r                                                        | ally via Ema<br>e set up only t<br>not be a party                                                                                      | il when this B<br>for e-mail notific<br>/ included in the                                                                                                    | <b>OL is sent</b><br>ation.<br>· EDI bill. |   |
| BOL Release D<br>Cargo Manifest<br>Cross Referenc<br>Customs<br>Date/Time Refe<br>Dynamic Patter                                                                                                    | e Equipment                                  | Parties to N<br>The fo<br>These pa                                              | lotify Automatica<br>llowing parties are<br>rties may or may r<br>Inser                                               | ally via Ema<br>e set up only t<br>not be a party<br>rt Dele                                                                           | il when this Be<br>for e-mail notific<br>/ included in the                                                                                                    | <b>OL is sent</b><br>ation.<br>· EDI bill. |   |
| BOL Release D<br>Cargo Manifest<br>Cross Reference<br>Customs<br>Date/Time Refe<br>Dynamic Patter<br>EDI Data                                                                                                    | e Equipment *                                | Parties to N<br>The fo<br>These pa                                              | lotify Automatica<br>llowing parties are<br>rties may or may r<br>Inser                                               | ally via Ema<br>e set up only f<br>not be a party<br>t Dele                                                                            | til when this Bo<br>for e-mail notific<br>y included in the<br>te                                                                                                    | OL is sent<br>ation.<br>EDI bill.          |   |
| BOL Release D<br>Cargo Manifest<br>Cross Reference<br>Customs<br>Date/Time Refe<br>Dynamic Patter<br>EDI Data<br>Empty Reverse                                                                                                    | e Equipment                                  | Parties to N<br>The fo<br>These pa<br>Email                                     | Iotify Automatica<br>Ilowing parties are<br>rties may or may r<br>Inser                                               | ally via Ema<br>e set up only t<br>not be a party<br>t Dele                                                                            | il when this Be<br>for e-mail notific<br>y included in the<br>te<br>Party to notify                                                                                      | OL is sent<br>ation.<br>· EDI bill.        |   |
| BOL Release D<br>Cargo Manifest<br>Cross Reference<br>Customs<br>Date/Time Refe<br>Dynamic Patter<br>EDI Data<br>Empty Reverse<br>Equipment                                                                                                    | e Equipment *                                | Parties to N<br>The fo<br>These pa<br>Email<br>AG55CS@GWRR.CO                   | Iotify Automatica<br>Ilowing parties are<br>rties may or may r<br>Inser                                               | ally via Ema<br>e set up only t<br>not be a party<br>t Dele                                                                            | til when this Ba<br>for e-mail notific<br>rincluded in the<br>te                                                                                                    | OL is sent<br>ation.<br>EDI bill.          |   |
| BOL Release D<br>Cargo Manifest<br>Cross Reference<br>Customs<br>Date/Time Refe<br>Dynamic Patter<br>EDI Data<br>Empty Reverse<br>Equipment<br>Hazmat                                                                                                    | e Equipment *                                | Parties to N<br>The fo<br>These pa<br>Email<br>AG55CS@GWRR.CO<br>OLDOUTDATED@EM | Iotify Automatica<br>Ilowing parties are<br>rties may or may r<br>Inser                                               | ally via Ema<br>e set up only t<br>not be a party<br>t Deler                                                                           | il when this Ba<br>for e-mail notific<br>y included in the<br>te                                                                                                    | OL is sent<br>ation.<br>EDI bill.          |   |
| BOL Release D<br>Cargo Manifest<br>Cross Reference<br>Customs<br>Date/Time Refe<br>Dynamic Patter<br>EDI Data<br>Empty Reverse<br>Equipment<br>Hazmat<br>In Bond                                                                                                    | ates                                         | Parties to N<br>The fo<br>These pa<br>Emoil<br>AG55CS@GWRR.CO<br>OLDOUTDATED@EM | Iotify Automatica<br>Ilowing parties are<br>rties may or may r<br>Inser                                               | ally via Ema<br>e set up only t<br>not be a party<br>t<br>Dele<br>a<br>To delet                                                        | il when this Ba<br>for e-mail notific<br>y included in the<br>te<br>Party to notify<br>e an old ema                                                                      | OL is sent<br>ation.<br>EDI bill.          |   |
| BOL Release D<br>Cargo Manifest<br>Cross Reference<br>Customs<br>Date/Time Refe<br>Dynamic Patter<br>EDI Data<br>Empty Reverse<br>Equipment<br>Hazmat<br>In Bond<br>Parties                                                                                                    | e Equipment                                  | Parties to N<br>The fo<br>These pa<br>Email<br>AG55CS@GWRR.CO                   | Iotify Automatica<br>Ilowing parties are<br>rties may or may r<br>Inser                                               | ally via Ema<br>set up only f<br>not be a party<br>t Dele<br>t Dele<br>To delete<br>put a ch                                           | til when this Bo<br>for e-mail notific<br>y included in the<br>te<br>Party to notify<br>e an old ema<br>eck mark he                                                      | OL is sent<br>ation.<br>EDI bill.          |   |
| BOL Release D<br>Cargo Manifest<br>Cross Reference<br>Customs<br>Date/Time Refe<br>Dynamic Patter<br>EDI Data<br>Empty Reverse<br>Equipment<br>Hazmat<br>In Bond<br>Parties<br>Protect Service                                                                                               | ates                                         | Parties to N<br>The fo<br>These pa<br>Emoil<br>AG55CS@GWRR.CO<br>OLDOUTDATED@EM | Iotify Automatica<br>Ilowing parties are<br>rties may or may r<br>Inser                                               | ally via Ema<br>e set up only f<br>not be a party<br>t Dele<br>3<br>To delete<br>put a ch<br>and se                                    | il when this Ba<br>for e-mail notific<br>/ included in the<br>te<br>Party to notify<br>e an old ema<br>eck mark ha<br>lect "Delete                                       | OL is sent<br>ation.<br>EDI bill.          |   |
| BOL Release D<br>Cargo Manifest<br>Cross Reference<br>Customs<br>Date/Time Refe<br>Dynamic Patter<br>EDI Data<br>Empty Reverse<br>Equipment<br>Hazmat<br>In Bond<br>Parties<br>Protect Service<br>Rail Destination                                                                           | ates                                         | Parties to N<br>The fo<br>These pa<br>Emoil<br>AG55CS@GWRR.CO<br>OLDOUTDATED@EM | Iotify Automatica<br>Ilowing parties are<br>rties may or may r<br>Inser                                               | ally via Ema<br>e set up only f<br>not be a party<br>t Dele<br>t Dele<br>adden<br>t Dele<br>t Collector<br>put a ch<br>and se          | til when this Ba<br>for e-mail notific<br>y included in the<br>te<br>Party to notify<br>e an old ema<br>eck mark he<br>lect "Delete                                      | OL is sent<br>ation.<br>EDI bill.          |   |
| BOL Release D<br>Cargo Manifest<br>Cross Reference<br>Customs<br>Date/Time Refe<br>Dynamic Patter<br>EDI Data<br>Empty Reverse<br>Equipment<br>Hazmat<br>In Bond<br>Parties<br>Protect Service<br>Rail Destination<br>Rail Origin Deta                                                       | ates                                         | Parties to N<br>The fo<br>These pa                                              | Iotify Automatica<br>Ilowing parties are<br>rties may or may r<br>Inser                                               | ally via Ema<br>e set up only f<br>not be a party<br>t Dele<br>t Dele<br>To delete<br>put a ch<br>and se                               | il when this Bo<br>for e-mail notific<br>y included in the<br>te<br>Party to notify<br>e an old ema<br>eck mark he<br>lect "Delete                                       | OL is sent<br>ation.<br>EDI bill.          |   |
| BOL Release D<br>Cargo Manifest<br>Cross Reference<br>Customs<br>Date/Time Refe<br>Dynamic Patter<br>EDI Data<br>Empty Reverse<br>Equipment<br>Hazmat<br>In Bond<br>Parties<br>Protect Service<br>Rail Destination<br>Rail Origin Deta                                                       | ates                                         | Parties to N<br>The fo<br>These pa                                              | Iotify Automatica<br>Ilowing parties are<br>rties may or may r<br>Inser                                               | ally via Ema<br>e set up only t<br>not be a party<br>t Dele<br>3<br>To delete<br>put a ch<br>and se                                    | il when this Ba<br>for e-mail notific<br>y included in the<br>te<br>Party to notify<br>e an old ema<br>eck mark he<br>lect "Delete                                       | OL is sent<br>ation.<br>EDI bill.          |   |
| BOL Release D<br>Cargo Manifest<br>Cross Reference<br>Customs<br>Date/Time Refe<br>Dynamic Patter<br>EDI Data<br>Empty Reverse<br>Equipment<br>Hazmat<br>In Bond<br>Parties<br>Protect Service<br>Rail Destination<br>Rail Origin Deta<br>Rebill<br>Reference Num                            | ates ates ates ates ates ates ates ates      | Parties to N<br>The fo<br>These pa                                              | Pa is to Not fy Automatica                                                                                            | ally via Ema<br>e set up only find be a party<br>t Dele<br>t Dele<br>and se                                                            | il when this Ba<br>for e-mail notific<br>y included in the<br>te<br>Party to notify<br>e an old ema<br>eck mark he<br>lect "Delete                                       | OL is sent<br>ation.<br>EDI bill.          |   |
| BOL Release D<br>Cargo Manifest<br>Cross Reference<br>Customs<br>Date/Time Refe<br>Dynamic Patter<br>EDI Data<br>Empty Reverse<br>Equipment<br>Hazmat<br>In Bond<br>Parties<br>Protect Service<br>Rail Origin Deta<br>Rebill<br>Reference Num<br>Route                                       | ates  e Equipment  rence n  Detail  il  bers | Parties to N<br>The fo<br>These pa<br>Email<br>AG55CS@GWRR.CO<br>OLDOUTDATED@EM | Iotify Automatica<br>Ilowing parties are<br>rties may or may r<br>Inser                                               | ally via Ema<br>e set up only t<br>not be a party<br>t Dele<br>and se<br>utomatically v<br>Insert Notify                               | il when this Bo<br>for e-mail notific<br>y included in the<br>te<br>Party to notify<br>e an old ema<br>eck mark he<br>lect "Delete                                       | OL is sent<br>ation.<br>EDI bill.          |   |
| BOL Release D<br>Cargo Manifest<br>Cross Reference<br>Customs<br>Date/Time Refe<br>Dynamic Patter<br>EDI Data<br>Empty Reverse<br>Equipment<br>Hazmat<br>In Bond<br>Parties<br>Protect Service<br>Rail Destination<br>Rail Origin Deta<br>Rebill<br>Reference Num<br>Route                   | ates ates ates ates ates ates ates ates      | Parties to N<br>The fo<br>These pa<br>Email<br>AG55CS@GWRR.CO<br>OLDOUTDATED@EM | Pa is to Not fy Automatica                                                                                            | ally via Ema<br>e set up only f<br>not be a party<br>t Dele<br>3<br>To delete<br>put a ch<br>and se<br>utomatically v<br>Insert Notify | il when this Ba<br>for e-mail notific<br>y included in the<br>te<br>Party to notify<br>e an old ema<br>eck mark he<br>lect "Delete<br>via Email when the<br>Party Detail | OL is sent<br>ation.<br>EDI bill.          |   |
| BOL Release D<br>Cargo Manifest<br>Cross Reference<br>Customs<br>Date/Time Refe<br>Dynamic Patter<br>EDI Data<br>Empty Reverse<br>Equipment<br>Hazmat<br>In Bond<br>Parties<br>Protect Service<br>Rail Destination<br>Rail Origin Deta<br>Rebill<br>Reference Num<br>Route<br>Special Handle | ates ates ates ates ates ates ates ates      | Parties to N<br>The fo<br>These pa                                              | Pa is to Not fy Automatica<br>Inser<br>M<br>AILCOM<br>Pa is to Not fy Au<br>d a new<br>il, click<br>Sert<br>Full Name | ally via Ema<br>e set up only find<br>to be a party<br>t Dele<br>t Dele<br>and se<br>utomatically v<br>Insert Notify                   | il when this Ba<br>for e-mail notific<br>y included in the<br>te<br>Party to notify<br>e an old ema<br>eck mark he<br>lect "Delete<br>via Email when the<br>Party Detail | OL is sent<br>ation.<br>EDI bill.          |   |